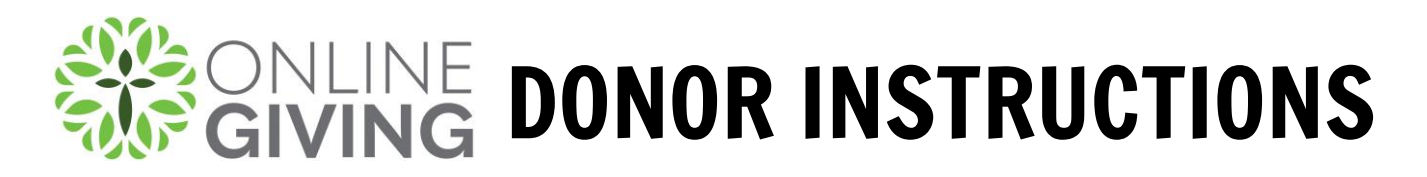

1. On the Giving page, click on the Fund that you would like to donate to.

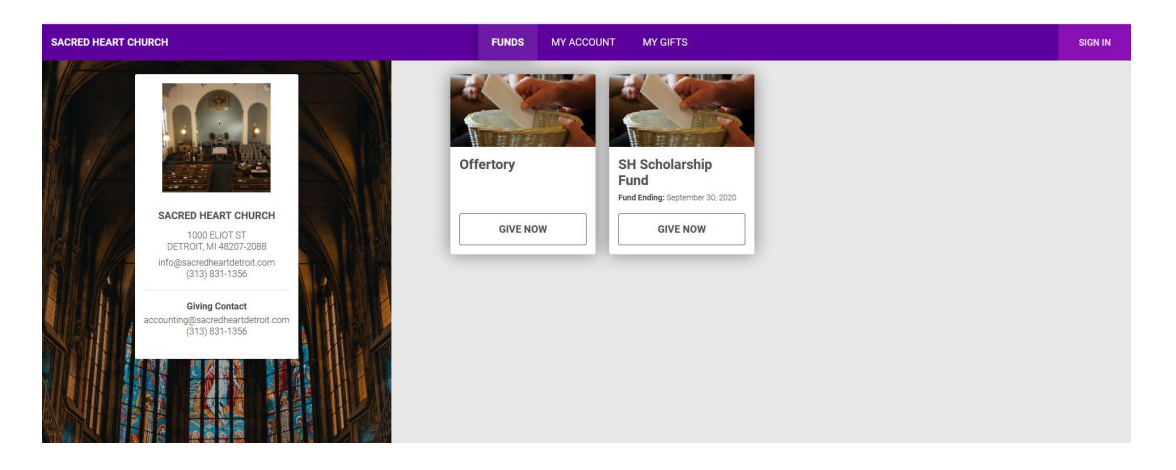

## 2. Configure Gift

- a. Enter Amount
- b. Gift Type Recurring or One Time
- c. If Recurring, select Frequency
- d. Start Date
- e. Click Continue

## 3. Your Information

- a. Email (if you already have an account with this email address, it will ask you to login)
- b. Name First and Last
- c. Payment Information
  - i. Checking
  - ii. Savings
  - iii. Credit Card if your organization is accepting credit cards
- d. New Password
  - i. If you want to create an account to set-up a recurring donation or if you are doing a one-time donation and want to create an account to make donating in the future quicker, <u>enter a password.</u>
- e. Submit Your Gift

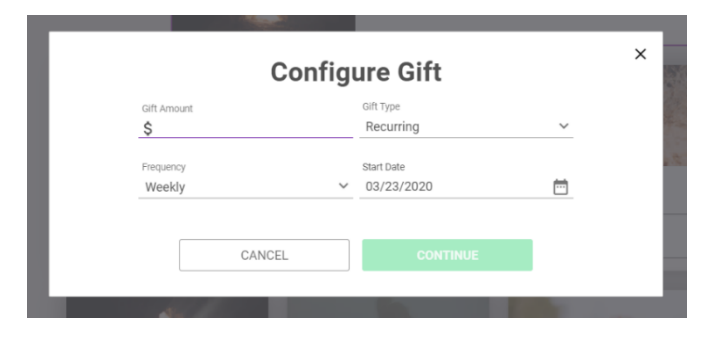

| Weekly Offertory \$50.00<br>Weekly Offertory Edit Delete<br>Delete 03/23/2020<br>Total: \$50.00 |
|-------------------------------------------------------------------------------------------------|
| - Total: \$50.00                                                                                |
|                                                                                                 |
|                                                                                                 |
|                                                                                                 |
|                                                                                                 |
|                                                                                                 |
|                                                                                                 |
|                                                                                                 |
|                                                                                                 |
|                                                                                                 |
|                                                                                                 |
|                                                                                                 |
|                                                                                                 |

## THANK YOU FOR YOUR DONATION!